# NOKIA N80

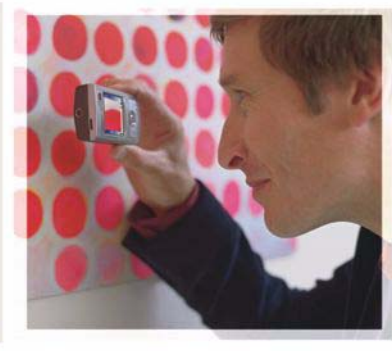

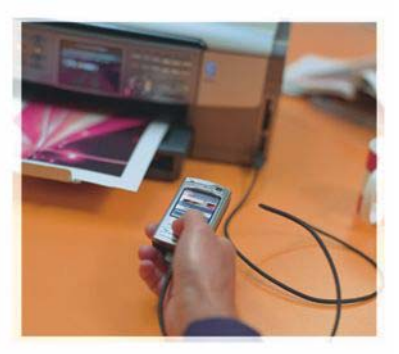

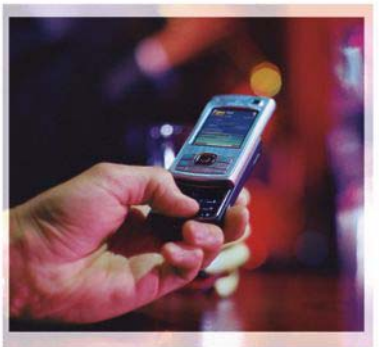

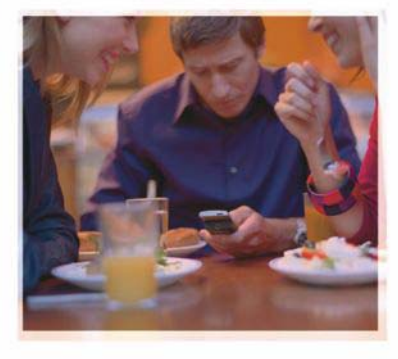

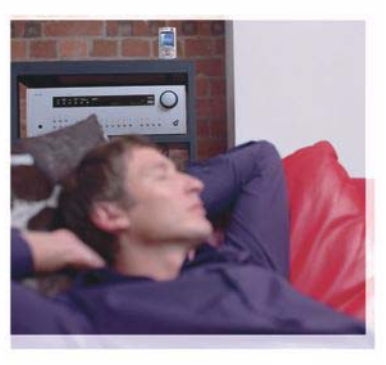

## Ek uygulamalar

Nokia N80-1 Internet Edition

#### NOKIA N80 CİHAZINIZIN EKLENTİ UYGULAMALARI HAKKINDA

Cihazınızın hafızasında ve cihazla birlikte verilen CD-ROM'da Nokia ve üçüncü taraf geliştiricilere ait ek uygulamalar bulacaksınız.

#### GARANTİ REDDİ

Cihazınızla birlikte gelen diğer şahıslara ait uygulamalar, onaylanmayan veya Nokia ile ilgili olmavan kisiler veva sirketlere ait ve onlar tarafından olusturulmus olabilir. Bağımsız geliştirici uygulamalarının telif hakları yeva fikri mülkiyet hakları Nokia'ya ait değildir. Bu nedenle Nokia, bu uygulamalara iliº kin son kullanıcı desteğiyle yeva uygulamaların çalışmaşıyla ilgili ye uygulamalarda yeva malzemelerde ver alan herhangi bir bilgi hakkında hicbir sorumluluk kabul etmez. Nokia diğer şahışlara ait uygulamalar için hiçbir garanti vermez. UYGULAMALARI KULLANMANIZ DURUMUNDA, UYGULAMALARIN ACIK VEYA ZIMNI HİCBİR TÜRDE GARANTİ OLMAKSIZIN VE UYGULANAN YASALARIN İZİN VERDİĞİ ÖLCÜDE "OLDUKLARI GİBİ" SAĞLANMIŞ OLDUKLARINI KABUL ETMEKTESİNİZ. AYRICA, NOKIA VEYA BAĞLI ORTAKLARİ: UNVAN, SATILABİLİRLİK VEYA BELLİ BİR AMACA UYGUNLUK YA DA YAZILIMLARIN DİĞER ÜRETİCİLERE AİT PATENTLERİ. TELİF HAKLARINI, TİCARİ MARKALARI VEYA DİĞER HAKLARI İHLAL ETMEYECEĞİ KONULARINDAKİ GARANTİLER DE DAHİL ANCAK BUNLARLA SINIRLI OLMAMAK KOSULUYLA, ACIK VEYA ZIMNİ HİCBİR BEYANDA BULUNMAMAKTA VEYA GARANTI VERMEMEKTE OLDUĞUNU KABUL ETMEKTESINIZ.

#### © 2006 Nokia. Tüm hakları mahfuzdur.

Nokia, Nokia Connecting, Nseries ve N80, Nokia Corporation'ın ticari veya tescilli ticari markalarıdır. Burada adı geçen diğer ürün ve şirket isimleri, kendi sahiplerinin ticari markaları ve ticari adları olabilir.

Nokia, sürekli bir gelişim politikası izlemektedir. Nokia, bu belgede tanımlanan herhangi bir üründe önceden bildirimde bulunmaksızın değişiklik ve yenilik yapma hakkını saklı tutar. UYGULANAN YASALARIN İZİN VERDİĞİ ÖLÇÜDE, Nokia YA DA HERHANGİ BİR LİSANSÖRÜ, hiçbir durumda, meydana gelme nedeni ne olursa olsun oluşabilecek herhangi bir gelir, kar veya veri kaybından veya özel, BEKLENMEYEN, BİR ŞEYİN SONUCUNDA MEYDANA GELEN ya da dolaylı hasar veya kayıplardan sorumlu tutulamaz.

İŞBU BELGENİN İÇERİĞİ "OLDUĞU GİBİ" SUNULMAKTADIR. YÜRÜRLÜKTEKİ KANUNLARIN GEREKTİRDİĞİ HALLER DIŞINDA, TİCARİ OLARAK SATILABİLİRLİK, İYİ BİR EVSAFTA OLMA VE BELİRLİ BİR AMACA UYGUNLUK İLE İLGİLİ ZIMNİ GARANTİLER DE DAHİL OLMAK ÜZERE ANCAK BUNLARLA KISITLI OLMAMAK ŞARTIYLA, İŞBU BELGENİN DOĞRULUĞU, GÜVENİLİRLİĞİ VEYA İÇERİĞİ İLE İLGİLİ OLARAK, AÇİK VEYA ZIMNİ HERHANGİ BİR GARANTİ VERİLMEMİŞTİR. NOKIA, HERHANGİ BIR ZAMANDA, ÖNCEDEN BİLDİRİMDE BULUNMAKSIZİN, İŞBU BELGEYİ DEĞİŞTİRME VEYA GEÇERSİZ KILMA HAKKINI SAKLI TUTAR.

Bazı ürünlerin, uygulamaların ve servislerin temini, bölgelere göre farklılık gösterebilir. Ayrıntılar ve dil seçenekleri için lütfen size en yakın Nokia bayiine danışın.

Bazı işlemler ve özellikler SIM karta ve/veya şebekeye, MMS'e veya cihazların uyumluluğuna ve desteklenen içerik biçimlerine bağlıdır. Bazı servisler ayrı bir ücretlendirmeye tabidir.

NOKIA CORPORATION NOKIA MULTIMEDIA MARKETING P.O. BOX 100, FIN-00045 NOKIA GROUP, FINLANDİYA TEL +358 7180 08000 TELEFAKS +358 7180 34016 WWW.NOKIA.COM

4. BASKI TR, 9251950

# İçindekiler

| Giriş<br>Şebeke servisleri<br>Destek      | <b>4</b><br> |
|-------------------------------------------|--------------|
| İnternet<br>İnternet aramaları<br>İndirme | <b>6</b><br> |
| Mobil Arama                               | 10           |
| Bağlantı                                  |              |
| Nokia Wireless Keyboard                   | 11           |
| Bas-konuş                                 | 11           |

| Ofis                                  | 17 |
|---------------------------------------|----|
| Quickoffice                           | 17 |
| Adobe reader                          | 19 |
| Araçlar                               | 21 |
| Sett. wiz                             | 21 |
| WLAN sihirbazı                        | 22 |
| PC'niz için                           | 24 |
| Home Media Server                     | 24 |
| Nokia Lifeblog                        | 25 |
| Nokia PC Suite                        | 29 |
| Adobe Photoshop Album Starter Edition |    |

## Giriş

Model numarası: Nokia N80-1

Bundan sonra Nokia N80 olarak anılacaktır.

Nokia N80 güçlü ve akıllı bir multimedya cihazıdır. Nokia N80 ile daha fazlasını yapmanıza yardımcı olmak için Nokia ve farklı yazılım geliştiricileri tarafından sağlanan çeşitli uygulamalar vardır.

Sağlanan uygulamaların bazıları cihazın hafızasında, bazıları ise cihazla birlikte gelen CD-ROM'dadır.

Bazı uygulamaları kullanmak için, ilgili lisans koşullarını kabul etmeniz gerekir.

Bu belgede, uygulamanın cihazın hafızasında mı (**—**), CD-ROM'da mı (**)** bulunduğu simgelerle belirtilir.

Cihazınız hakkındaki diğer önemli bilgiler için kullanım kılavuzuna bakın.

CD-ROM'da bulunan uygulamaları kullanabilmek için önce bunları uyumlu bir PC'ye yüklemelisiniz.

Telif hakkı koruması, bazı görüntülerin, müzik (zil sesleri dahil) ve başka içerik öğelerinin kopyalanmasına, üzerinde değişiklik yapılmasına, aktarılmasına veya iletilmesine engel oluşturabilir. Cihazınızda, diğer şirketlerin İnternet sitelerine ait önceden yüklenmiş yer imleri ve bağlantılar olabilir. Ayrıca cihazınızdan diğer şirketlerin sitelerine de erişebilirsiniz. Diğer şirketlerin siteleri Nokia ile ilgili değildir ve Nokia bu siteler için herhangi bir onay vermemekte veya sorumluluk almamaktadır. Bu tür sitelere erişmeyi seçerseniz, güvenlik veya içerik açısından önlemler almanız gerekir.

## Şebeke servisleri

Telefonu kullanabilmeniz için bir kablosuz servis sağlayıcısından servis almanız gerekir. Çoğu özellik, özel şebeke özellikleri gerektirir. Bu özellikler her ° ebekede bulunmaz; diğer şebekeler şebeke servislerini kullanmadan önce servis sağlayıcınızla özel düzenlemeler yapmanızı gerektirebilir. Servis sağlayıcınız, ilgili talimatları verebilir ve uygulanacak ücretleri belirtebilir. Bazı şebekelerin, şebeke servislerini kullanabilmenizi etkileyecek kısıtlamaları olabilir. Örneğin, bazı şebekeler dile-özgü tüm karakterleri ve servisleri desteklemeyebilir.

Servis sağlayıcınız cihazınızdaki belirli özelliklerin devre dışı bırakılmasını veya etkinleştirilmemesini istemiş olabilir. Bu durumda, bu özellikler cihazınızın menüsünde görünmeyecektir. Cihazınızda ayrıca menü isimleri, menü sırası ve simgelerde değişiklikler gibi özel yapılandırma da olabilir. Daha fazla bilgi almak için servis sağlayıcınıza başvurun.

#### Destek

Diğer yazılım geliştiricilerinin sağladığı uygulamalar, söz konusu geliştiriciler tarafından desteklenir. Bir uygulamada sorunlarla karşılaşırsanız, ilgili web sitesinden destek alın. Bu kılavuzdaki her uygulamanın sonunda bulunan web bağlantılarına bakın.

# 🚡 İnternet

#### İnternet aramaları

İnternet arama servisi ile (şebeke servisi), İnternet üzerinden arama yapabilir veya arama alabilirsiniz.

İnternet araması yapmak veya almak için, cihazınız İnternet arama servisine bağlı olmalıdır.

S tuşuna basın ve Internet > İnternet tel. seçeneğini belirleyin.

İnternet arama servisine bağlanmak için, cihazınız kablosuz LAN erişim noktası gibi bir bağlantı şebekesinin kapsama alanı içerisinde olmalıdır.

Önemli: Kablosuz LAN bağlantınızın güvenliğini artırmak için her zaman için mevcut şifreleme yöntemlerinden birini etkinleştirin. Şifreleme kullanımı, verilerinize yetkisiz erişim riskini azaltır.

Fransa gibi bazı yerlerde kablosuz LAN kullanımında kısıtlamalar bulunmaktadır. Daha fazla bilgi için, bölgenizdeki yetkililerden bilgi alın.

Kullanılabilen erişim noktaları servis sağlayıcıya bağlı olarak değişiklik gösterir. İnternet arama servisine bağlanmak için, listeden kullanılabilen bir bağlantı şebekesi seçin ve Seç tuşuna basın. ★ ile işaretlenen kayıtlı şebekeler, listede önce gösterilir. Kurulan bağlantıyı durdurmak isterseniz, İptal seçeneğini belirleyin.

Servise başarıyla bağlandıktan sonra, kullanılan kablosuz LAN şebekesini bilinen erişim noktası olarak kaydedebilirsiniz.

Seçenek seçeneğini belirleyin ve aşağıdakiler arasından seçim yapın:

Servise bağlan - İnternet arama servisi ve uygun bağlantı şebekesi olduğunda servisle bağlantı kurmak için seçilir.

Servis bağl. kes - İnternet arama servisi ile bağlantıyı sonlandırmak içindir.

Servisi değiştir - Cihaz birden fazla servise bağlıysa, giden aramalar için İnternet arama servisini seçmek içindir. Bu seçenek, yalnızca yapılandırılmış birden fazla servis varsa gösterilir.

Servisi yapılandır - Yeni servisleri yapılandırmak içindir. Bu seçenek yalnızca yapılandırılmamış servisler varsa gösterilir. Şebekeyi kaydet - O anda bağlı olduğunuz şebekeyi kaydetmek içindir. Daha önce kaydedilen şebekeler bağlantı şebekeleri listesinde ★ ile i° aretlenir. Bu seçenek yalnızca kaydedilmemiş bir kablosuz LAN şebekesine bağlıysanız gösterilir.

Gizli şebekeyi kullan - Gizli bir kablosuz LAN şebekesini kullanarak İnternet arama servisine bağlanmak içindir.

Yenile - Bağlantı şebekeleri listesini el ile yenilemek içindir. Kablosuz LAN şebekeniz listede görüntülenmezse bu seçeneği kullanın. Her 15 saniyede bir de liste otomatik olarak yenilenir.

Ayarlar - Ayarları değiştirmek içindir.

Çıkış - Uygulamayı kapatmak içindir.

Kullanılabilir seçenekler değişiklik gösterebilir.

Cihazınız bir seferde yalnızca bir kablosuz LAN erişim noktasına bağlanabilir. Aynı erişim noktasının kullanan bir veya birden fazla İnternet arama servisi kullanırsanız, cihazınız aynı anda birden fazlam servise bağlanabilir. Giden İnternet aramaları için kullanılan servis bağlantı şebekelerinin listelendiği görünümde gösterilir ve Servisi değiştir seçeneği belirlenerek değiştirilebilir.

İnternet arama servisine bağlandığınızda, bekleme modunda 🌈 simgesi gösterilir.

Bekleme modunda İnternet tel. için kısayolunuz olabilir veya buraya kısa yol ekleyebilirsiniz. İnternet arama servisi

ve erişim noktası varsa, kısayolu kullanarak el ile kaydolabilirsiniz. İnternet arama servisine zaten bağlıysanız, cihaz size bu servisle bağlantıyı kesmek isteyip istemediğinizi sorar.

Bekleme modunda İnternet araması yapmak için, telefon numarasını veya İnternet adresini girin ve 🕒 tuşuna basın. Harf ve sayı modları arasında geçiş yapmak için # tuşunu basılı tutun. Aramayı sonlandırmak için, 🛥 tuşuna basın.

Rehber ve İşlem kaydı'ndan da İnternet araması yapabilirsiniz. Rehber'den arama yapmak için,  $f_{2}$  tuşuna basın ve Rehber seçeneğini belirleyin, istenen kişiye ilerleyip Seçenek > İnternet araması seçeneğini belirleyin. İşlem kaydı'ndan arama yapmak için,  $f_{2}$  tuşuna basın ve Klasörüm > İşlem kaydı > Son aramalar ve Cevapsızlar, Gelen aramalar veya Aranan num. seçeneğini belirleyin ve istenen kişiye ilerleyip Seçenek > Ara > İnternet araması seçeneğini belirleyin.

İnternet araması, tercih edilen arama türü olarak ayarlanır ve cihazınız İnternet arama servisine bağlanırsa, aramalar varsayılan olarak İnternet aramaları şeklinde yapılır.

Cihazınız internet üzerinden sesli aramaları (ağ aramaları) destekler. Cihazınız acil durum aramalarını öncelikle hücresel şebekelerden yapmayı dener. Hücresel şebekeler kullanılarak yapılan acil durum araması başarılı olmazsa, cihazınız acil durum aramalarını ağ araması sağlayıcınızdan yapmayı dener. Mevcut hücresel telefon i<sup>o</sup> letiminin doğası gereği, acil durum aramaları için mümkünse hücresel şebekeleri kullanmalısınız. Hücresel şebeke kapsamınız varsa, acil durum araması yapmayı denemeden önce cep telefonunuzun açık ve arama yapmaya hazır olduğundan emin olun. İnternet telefonu kullanarak acil durum aramas yapma yeteneği, bir WLAN ağının olmasına ve ağ araması sağlayıcınızın acil durum arama özelliklerini uygulamasına bağlıdır. İnternet telefonu acil durum arama yeteneğini kontrol etmek için ağ araması sağlayıcınızla temasa geçin.

#### Ayarlar

İnternet araması servisi ayarlarını görmek için **(**) tuşuna basıp, **Internet** > **İnternet** tel. > Ayarlar seçeneğini belirleyin.

Giden aramalar için tercih edilen arama türünü görüntülemek veya seçmek üzere, Seçenek > Değiştir > Tercih edln arama türü > GSM veya İnternet araması seçeneğini belirleyin.

Seçilen servisin servis ayarları görünümünü açmak için, Seçenek > Aç seçeneğini belirleyin.

Kullanılabilir seçenekler değişiklik gösterebilir.

#### Servis ayarları

\$9 tuşuna basıp, Internet > İnternet tel. > Seçenek > Ayarlar > Ayarlar: seçeneğini belirleyin.

Servis ayarlarını görmek için, Giriş türü seçeneğini belirleyin ve aşağıdakilerden birini seçin:

**Otomatik** – İnternet araması servisine otomatik olarak girmek içindir. Bilinen bir şebeke bulunduğunda, cihaz İnternet araması servisine otomatik olarak bağlanır.

El ile – İnternet araması servisine el ile girmek içindir.

Kablosuz LAN şebekeleri için otomatik giriş türü kullanırsanız cihaz, kablosuz LAN şebekelerini düzenli aralıklarla tarar, bu da bataryaya olan ihtiyacı artırır ve batarya ömrünü azaltır.

İnternet araması servisi tarafından tanınan bağlantı şebekelerini görmek için, Kayıtlı bağl. şebekeleri seçeneğini belirleyin. Bu şebekeler otomatik giriş için kullanılır ve bağlantı şebekeleri listesinde ★ simgesi ile işaretlenir.

Servise özel ayarları açmak için Ser. ayarlarını düzenle seçeneğini belirleyin. Bu seçenek yalnızca, servise özel bir yazılım eklentisi cihaza yüklenmişse kullanılabilir.

#### Kayıtlı bağlantı şebekeleri

İnternet araması servisi için kaydettiğiniz bağlantı şebekelerini görüntülemek veya kaldırmak için, *1*9 tuşuna basın ve Internet > İnternet tel. > Ayarlar > Ayarlar: > Kayıtlı bağl. şebekeleri seçeneğini belirleyin.

Bağlantı şebekesini servisten kaldırmak için, Seçenek > Kaldır seçeneğini belirleyin.

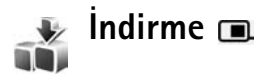

İndirme ile, Nokia N80 cihazınızla çalışan içerik, servis ve uygulamaları keşfedebilir, ön izleyebilir, satın alabilir, indirebilir ve yükseltebilirsiniz. Oyunlar, zil sesleri, duvar kağıtları, uygulamalar ve daha fazlasına kolayca erişebilirsiniz. Öğeler, kataloglar ve farklı servis sağlayıcıları tarafından sağlanan dosyalar altında kategorilere ayrılır. Mevcut içerik servis sağlayıcınıza bağlıdır.

fy tuşuna basın ve Internet > İndirme seçeneğini belirleyin.

İndirme en güncel içeriğe erişmek için şebeke servislerinizi kullanır. İndirme üzerinden kullanılabilen ilave öğeler hakkında bilgi için, servis sağlayıcınızla veya öğenin tedarikçisi ya da üreticisi ile irtibat kurun. İndirme devam eden güncelleştirmeleri alır ve size servis sağlayıcınızın cihazınız için sunduğu en son içeriği sunar. İndirme içerisindeki içeriği el ile güncelleştirmek için, Seçenek > Listeyi yenile seçeneğini belirleyin.

Klasörü veya bir katalogu listeden gizlemek için, örneğin; yalnızca sık kullandığınız öğeleri görüntülemek için, Seçenek > Gizle seçeneğini belirleyin. Gizlenen tüm öğeleri yeniden görünür yapmak için, Seçenek > Tümünü göster seçeneğini belirleyin.

Ana görünümden, klasörden veya katalogdan seçilen öğeyi satın almak için, Seçenek > Satın al seçeneğini belirleyin. Öğenin sürümünü seçebileceğiniz ve fiyat bilgilerini görüntüleyebileceğiniz bir alt menü açılır. Mevcut seçenekler servis sağlayıcınıza bağlıdır.

Ücretsiz olan bir öğeyi indirmek için, Seçenek > Al seçeneğini belirleyin.

#### İndirme Ayarları

Bu uygulama, cihazınızı servis sağlayıcınızın ve diğer kullanılabilir kanalların sağladığı en yeni içerikle güncelleştirir. Ayarları değiştirmek için Seçenek > Ayarlar seçeneğini belirleyin ve aşağıdakiler arasından seçim yapın:

Erişim noktası - Servis sağlayıcının sunucusuna bağlanmak için kullanılan erişim noktasını ve her

kullandığınızda cihazın erişim noktasını sorup sormayacağını seçmek içindir.

**Otomatik aç** - İndirildikten sonra içeriğin veya uygulamanın otomatik olarak açılması için Evet seçeneğini belirleyin.

Ön izleme onayı - İçeriğin veya uygulamanın ön izlemesinin otomatik olarak indirilmesi için Hayır seçeneğini belirleyin. Ön izleme indirilmeden önce her seferinde onay istenmesi için Evet seçeneğini belirleyin.

Satın alma onayı - İçerik veya uygulama satın almadan önce onayınızın alınmasını istiyorsanız Evet seçeneğini belirleyin. Satın alma işleminin Satın al seçeneğini belirledikten hemen sonra başlamasını sağlamak için Hayır seçeneğini belirleyin.

Ayarları tamamladıktan sonra Geri seçeneğini belirleyin.

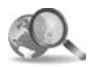

#### Mobil Arama 🔳

Arama motorlarına erişim sağlamak ve yerel servisleri, web sitelerini, görüntüleri ve mobil içeriği bulmak ve bunlara bağlanmak için Mobil Arama'yı kullanın. Örneğin yerel restoranları ve mağazaları bulup aramak için uygulamayı kullanabilir ve konumlarını bulmanıza yardımcı olması için gelişmiş eşleme teknolojisini kullanabilirsiniz.

#### Mobil Arama'yı Kullanma

Sy tuşuna basın ve Internet > Arama seçeneğini belirleyin.

Mobil Arama'yı açtığınızda bir kategori listesi görüntülenir. Bir kategori seçin (örneğin, Görüntüler) ve metninizi arama alanına girin. Arama seçeneğini belirleyin. Arama sonuçları ekranda görüntülenir.

## Ek bilgi

Uygulama hakkında ek yardım ve talimatlar için Seçenek > Yardım seçeneğini belirleyin.

Uygulama hakkında daha fazla bilgi için ayrıca www.mobilesearch.nokia.com/ adresini ziyaret edin.

## Bağlantı

## 飅 Nokia Wireless Keyboard 🔳

Cihazınızla kullanılmak üzere Bluetooth Human Interface Devices (HID) tercihini destekleyen Nokia Kablosuz Klavye veya başka bir uyumlu kablosuz klavye ayarlamak için Kabolsuz klavye uygulamasını kullanın. Klavye, metin mesajları, e-posta ve ajanda kayıtları için tam bir Q klavye düzenini kullanarak rahatlıkla metin girmenizi sağlar. Klavyeler ayrı satılır.

- 1 Cihazınızda Bluetooth bağlantısını etkinleştirin.
- 2 Klavyeyi açın.
- 3 3 tuşuna basın ve Bağlantı > Kablsz. klvy. seçeneğini belirleyin.
- 4 Bluetooth bağlantısıyla cihazları aramaya başlamak için Seçenek > Klavye bul seçeneğini belirleyin.
- 6 Klavyeyi cihazınızla eşleştirmek için, cihazda istediğiniz bir şifreyi girin (1 - 9 basamak) ve klavyenizde de aynı şifreyi tuşlayın.

Şifredeki rakamları girmek için önce **Fn** tuşuna basmanız gerekebilir.

7 Sizden bir klavye düzeni istenirse, bunu cihazınızdaki listeden seçin.

8 Klavyenin adı göründüğünde, durumu Klavye bağlandı olarak değişir ve klavyenizin yeşil göstergesi yavaşça yanıp söner; klavye kullanıma hazırdır.

Klavyenizin çalıştırılması ve bakımıyla ilgili ayrıntılar için kullanım kılavuzuna bakın.

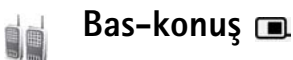

Bas-konuş (BK) (şebeke servisi) GSM/GPRS şebekesi aracılığıyla kullanılan gerçek zamanlı IP üzerinden ses (voice over Ip) uygulamasıdır. Bas-konuş, bir işlem düğmesine bağlı olarak doğrudan sesli iletişimi sağlar. Bir kişiyle veya bir grup insanla konuşma yapmak için baskonuş özelliğini kullanın.

Bas-konuş özelliğini kullanmadan önce, bas-konuş erişim noktası ile bas-konuş ayarlarını tanımlamanız gerekmektedir. Ayarları bas-konuş hizmetini sağlayan servis sağlayıcınızdan özel bir metin halinde alabilirsiniz. Servis sağlayıcınız tarafından destekleniyorsa, yapılandırma için Sett. wiz. uygulamasını kullanabilirsiniz. Bkz. 'Sett. wiz.', s.21.

🕄 tusuna basın ve Bağlantı > seceneğini belirleyin. BK secenekleri.

Bas-konus ile iletisim sırasında, bir kisi konusurken diğeri de dahili hoparlörden dinler. Konusmacılar sıravla birbirlerine cevap verirler. Her seferinde valnızca bir grup üyesi konusabildiğinden, bir kişinin konuşabileceği maksimum süre genellikle 30 saniye ile sınırlıdır. Sebekenize iliskin konusma süresi ayrıntıları için servis sağlayıcınıza başvurun.

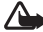

Uyarı: Hoparlör kullanımdayken, ses seviyesi fazla yüksek olabileceğinden cihazı kulağınıza yakın tutmavın.

Telefon aramaları her zaman bas-konus etkinliklerinden önceliklidir.

#### Bir bas-konuş erişim noktası tanımlayın.

Bircok servis sağlayıcı, varsayılan erişim noktası için bir İnternet erisim noktası (IAP) kullanmanızı gerekli kılar. Diğer servis sağlayıcıları bir WAP erişim noktası kullanmanıza izin verir. Daha fazla bilgi almak için servis sağlayıcınıza başvurun.

WAP bağlantınız yoksa, ilk-kullanımda yardım almak için servis sağlayıcınızla temasa geçmeniz veya

www.nokia.com/phonesettings adresini ziyaret etmeniz aerekebilir.

#### Bas-konuş ayarları

Itusuna basın ve Bağlantı > Bas-konuş > Secenek > BK ayarları seceneğini belirleyin.

Kullanıcı ayarları seceneğini belirleyin ve aşağıdaki bilgileri girin:

Gelen BK aramaları – Gelen aramalarda uyarılmak için Bildir seceneğini belirleyin. BK aramalarının otomatik olarak cevaplanmasını istiyorsanız, İzin yok seçeneğini belirleyin. BK aramalarının otomatik olarak reddedilmesini istiyorsanız, Otomatik kabul et seceneğini belirleyin.

BK araması bildirim sesi — Bas-konus için gelen arama uyarısı ayarının geçerli etkin profildeki gelen arama uyarı sesiyle aynı olmasını istiyorsanız, Tercih belirler seceneğini belirleyin.

Geri arama isteği sesi – Geri arama istekleri için zil sesi secin.

Uygulama açılışı – Cihazınızı açtığınızda bas-konuş servisinde oturum acmak isteyip istemediğinizi belirleyin.

Varsayılan takma isim – Diğer kullanıcılara görünecek varsayılan rumuzunuzu girin. Servis sağlayıcınız, cihazınızda bu seçeneğin düzenlenmesini devre dışı bırakmış olabilir.

BK adresimi göster – 1'e 1 aramalarda seçeneğini, Grup aramalarında seçeneğini, Tüm aramalarda seçeneğini veya Asla seçeneğini belirleyin. Servis sağlayıcınız, cihazınızda bu seçeneklerden bazılarının düzenlenmesini devre dışı bırakmış olabilir.

Bağlantı durum. göster — Oturum açtığınızın gösterilmesi için, Evet seçeneğini ya da oturum açtığınızın gizlenmesi için, Hayır seçeneğini belirleyin.

Bağlantı ayarları seçeneğini belirleyin ve aşağıdaki bilgileri girin:

Etki alanı ismi – Servis sağlayıcınız tarafından verilecek etki alanı adını girin.

Erişim noktası ismi – Bas-konuş erişim noktası adını girin. Erişim noktası adı, GSM/GPRS şebekesi ile bağlantı kurulması için gereklidir.

Sunucu adresi – IP adresi veya servis sağlayıcınız tarafından verilen bas-konuş sunucusunun etki alanı adını girin.

Kullanıcı ismi – Servis sağlayıcınız tarafından verilen kullanıcı adını girin.

Şifre – Gerektiğinde veri bağlantısı kurmak için bir şifre girin. Servis sağlayıcısı tarafından verilen şifredir ve genellikle büyük/küçük harfe duyarlıdır.

#### Bas-konuşta oturum açma

49 tuşuna basın ve Bağlantı > Bas-konuş seçeneğini belirleyin. Başlatıldığında bas-konuş otomatik olarak servis oturumu açar.

Başarılı bir şekilde oturum açıldığında; bas-konuş, uygulamanın son kapatılışında etkin olan kanallara bağlanmaya çalışır. Bağlantı kesilirse, bas-konuştan çıkılana kadar cihaz otomatik olarak yeniden oturum açmaya çalışır.

#### Bas-konuştan çıkma

 tuşuna basın ve Bağlantı > Bas-konuş > Seçenek > Çıkış seçeneğini belirleyin. Uygulamadan çıktıktan sonra Bas-konuş kapatılsın mı? mesajı görüntülenir. Oturumu kapatmak ve servisi kapatmak için Evet tuşuna basın. Arka alanda uygulamanın etkin kalmasını istiyorsanız Hayır tuşuna basın Bir kaç uygulama açıkken bir uygulamadan diğerine geçmek istediğinizde

#### Bire bir arama yapma

Seçenek > BK kartvizitleri seçeneğini belirleyin.

Listeden konuşmak istediğiniz kişiyi seçin ve Seçenek >1'e 1 konuş seçeneğini belirleyin

Konuştuğunuz süre boyunca 🕒 tuşunu basılı tutun. Konuşmayı bitirince 🕒 tuşunu serbest bırakın. Kartvizitle Bas-konuş'taki başka görünümlerde konuşmak için (örneğin, rehber görünümü), Yeni bir telefon görü° mesi yapmak için, bire bir görü° meyi bitirin. Kapat seçeneğini belirleyin veya tuşuna basın.

Ipucu! Bas-konuşla arama sırasında cihazı önünüzde tutmayı unutmayın. Bu şekilde ekranı görebilirsiniz. Mikrofona doğru konuşun ve hoparlörleri ellerinizle kapatmayın.

#### Bire bir aramayı cevaplandırma

Bire bir görüşmeyi başlatmak için 🥿 tuşuna veya aramayı reddetmek için 🥔 tuşuna basın.

Ipucu! Rehberden bire bir görüşme veya grup görüşmesi yapmak için de, Seçenek > BK seçenekleri > 1'e 1 arama oluştur veya Grup araması oluştur seçeneğini belirleyin.

#### Grup görüşmesi yapma

Bir grubu aramak için, Seçenek > BK kartvizitleri'ni seçin, aramak istediğiniz rehberi işaretleyin ve Seçenek > BK grup araması yap seçeneğini seçin.

# Diğerlerinin oturum açma durumuna üye olma

Diğerlerinin bas-konuş oturum açma durumuna üye olmak veya üyelikten çıkmak için, Seçenek > BK kartvizitleri seçeneğini belirleyip kişiyi seçin, Seçenek > Bağlantı durum. göster veya Bağlantı durum. gizle seçeneğini belirleyin.

#### Geri arama isteği gönderme

BK kartvizitleri içinde istenen ada doğru ilerleyin ve Seçenek > Geri arama isteği gönd. seçeneğini belirleyin.

#### Geri arama isteğini cevaplama

Bir kişi geri arama isteği gönderdiğinde 1 yeni geri arama isteği mesajı bekleme modunda ekranda görünecektir. Geri ara. gel. ku.'nu açmak için Göster tuşuna basın Bire bir görüşme başlatmak için bir kişi seçerek Seçenek > 1'e 1 konuş seçeneğini belirleyin.

#### Kanallar

Önceden yapılandırılmış genel kanallara girebilirsiniz. Genel kanallar kanalın URL adresini bilen herkese açıktır.

Kanala bağlanıp konuştuğunuzda, kanala giren tüm üyeler sesinizi duyar. Aynı anda en fazla beş kanal etkin olabilir.

Birden fazla kanal etkin olduğunda Geçiş seçeneğini kullanarak konuşmak istediğiniz kanala geçin.

Seçenek > BK kanalları seçeneğini belirleyin.

Önceden yapılandırılmış genel bir kanala ilk kez bağlanmak için, Seçenek > Yeni kanal > Varolanı ekle seçeneğini belirleyin. Önceden yapılandırılmış bir kanala girdiğinizde kanalın URL adresini girmeniz gerekir.

#### Kendi kanallarınızı oluşturma

Önceden yapılandırılmış yeni bir kanal oluşturmak için, Seçenek > Yeni kanal > Yeni oluştur seçeneğini belirleyin.

Kendi genel kanallarınızı oluşturabilir, kendi kanal adınızı seçebilir ve üye davet edebilirsiniz. Bu üyeler genel kanala başka üyeleri de davet edebilir.

Özel kanal da ayarlayabilirsiniz. Sadece sunucu tarafından davet edilen kullanıcılar özel kanala girip kullanabilir.

Her kanal için aşağıdakileri tanımlayın: Kanal ismi, Kanalın gizliliği, Kanaldaki takma isim ve Kanal küçük resmi (isteğe bağlı).

Kanalı başarıyla oluşturduğunuzda kanal davetiyesi göndermek isteyip istemediğiniz sorulur. Kanal davetiyeleri metin mesajlardır.

#### Kanala konuşma

Bas-konuş oturumu açtıktan sonra kanala konuşmak için, tuşuna basın. Girişinize izin verildiğini belirten bir ses duyarsınız.

Konuştuğunuz süre boyunca 🕒 tuşunu basılı tutmaya devam edin. Konuşmayı bitirince 🕒 tuşunu serbest bırakın.

Başka bir üye konuşurken 🖕 tuşuna basarak kanala cevap vermeye çalışırsanız Bekleyin mesajı görüntülenir. Luşunu serbest bırakıp diğer kişinin konuşmasını bitirmesini bekleyin ve konuşan bitirdiğinde 🔔 tuşuna tekrar basın. Alternatif olarak 🖕 tuşunu basılı tutun ve Konuşun mesajının görünmesini bekleyin.

Bir kanalda konuşurken, birisi konuşmasını bitirdiğinde Luşuna ilk basan konuşur.

Bas-konuş görüşmesini bitirdiğinizde Kapat seçeneğini belirleyin veya **C** tuşuna basın.

Sizin kanalla etkin olarak görüştüğünüz sırada kanalda etkin olan üyeleri görmek için, Seçenek > Etkin üyeler seçeneğini belirleyin.

Bağlandığınızda kanala yeni üyeler davet etmek için, davet görünümünü açmak üzereSeçenek > Davet gönder seçeneğini bellirleyin. Kanal genelse veya özel bir kanalın sahibiyseniz, yeni üye davet edebilirsiniz. Kanal davetiyeleri metin mesajlardır.

#### Kanal davetiyesine cevap verme

Alınan bir kanal davetiyesini kaydetmek için, Seçenek > BK kanalını kaydet seçeneğini belirleyin. Kanal, BK rehberinizde kanallar görünümüne eklenir.

Kanal davetiyesini kaydettikten sonra, kanala bağlanmak isteyip istemediğiniz sorulur. Bas-konuş oturumunları görünümünü açmak için Evet seçeneğini belirleyin. Henüz oturum açmadıysanız, cihazınız servis oturumu açar.

Davetiyeyi reddeder veya silerseniz davetiye gelen mesajların bulunduğu kutuda saklanır. Kanala daha sonra katılmak için, davet mesajını açın ve davetiyeyi kaydedin. Kanala bağlanmak için, iletişim kutusundan Evet seçeneğini belirleyin.

#### Bas-konuş işlem kaydını görüntüleme

I tuşuna basın ve Bağlantı > seçeneğini belirleyin. BK seçenekleri > Seçenek > BK işlm. kaydı > Cevps. aramlr., Gelen aramalar ve Oluşt. aramlr.

 tuşuna basarak BK işlm. kaydı içinden bire bir görüşme başlatabilirsiniz.

## Ofis

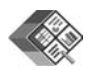

### Quickoffice 🔳

İlgili uygulamada dosya açmak için, () tuşuna basın. Dosyaları sıralamak için, Seçenek > Dosyaları sırala seçeneğini belirleyin.

Quickword, Quicksheet veya Quickpoint uygulamasını açmak üzere istenilen görünüme ulaşmak için, ) tuşuna basın.

#### Quickword

Quickword ile, özgün Microsoft Word belgelerini cihazınızın ekranında görüntüleyebilirsiniz. Quickword renkli, kalın, italik ve altı çizili yazıyı destekler.

Quickword; Microsoft Word 97 veya daha sonraki sürümlerde .doc biçiminde kaydedilen belgelerin görüntülenmesini destekler. Belirtilen dosya biçimlerinin tüm çeşitleri veya özellikleri desteklenmez.

Ayrıca bkz: 'Ek bilgi', s. 19.

#### Word belgelerini görüntüleme

Belgede hareket etmek için kaydırma tuşunu kullanın.

Belgede metin aramak için, Seçenek > Ara seçeneğini belirleyin.

Ayrıca Seçenek seçeneğini belirleyebilir ve aşağıdakilerden birini de seçebilirsiniz:

Git – belgenin başına, sonuna veya içindeki seçili konuma gitmek için kullanılır.

Yaklaştır/Uzaklaştır – yakınlaştırmak veya uzaklaştırmak için kullanılır.

**Oto. Kaydırmayı Başlat** – belge üzerinde otomatik kaydırma yapmaya başlamak için kullanılır. Kaydırmayı durdurmak için, () tuşuna basın.

#### Quicksheet

Quicksheet ile, Microsoft Excel dosyalarını cihazınızın ekranında okuyabilirsiniz.

Quicksheet, Microsoft Excel 97 veya sonraki sürümlerde .xls biçiminde kaydedilmiş elektronik tablo dosyalarının görüntülenmesini destekler. Belirtilen dosya biçimlerinin tüm çeşitleri veya özellikleri desteklenmez.

Ayrıca bkz: 'Ek bilgi', s. 19.

#### Elektronik tabloları görüntüleme

Elektronik tabloda hareket etmek için kaydırma tuşunu kullanın.

Çalışma sayfaları arasında geçiş yapmak için, Seçenek > Çevir seçeneğini belirleyin.

Çalışma sayfasında, bir değer veya formül içindeki metni aramak için Seçenek > Bul seçeneğini belirleyin.

Elektronik tablonun görüntülenme şeklini değiştirmek için Seçenek seçeneğini belirleyin ve aşağıdakiler arasından seçim yapın:

Gezin- geçerli çalışma sayfası içinde bloklara göre gezinmek için kullanılır. Blok, bir ekranın görüntülediği sütunları ve satırları içerir. Sütunları ve satırları görüntülemek için, kaydırma tuşunu kullanarak bir blok seçin ve Tamam tuşuna basın.

Yaklaştır/Uzaklaştır – yakınlaştırmak veya uzaklaştırmak için kullanılır.

Bölmeleri dondur – elektronik tabloda gezinirken, vurgulanan satırı, sütunu veya her ikisini görünür durumda tutmak için kullanılır.

Yeniden boyutlandır – satır veya sütunların boyutunu ayarlamak için kullanılır.

### Quickpoint

Quickpoint ile, Microsoft PowerPoint sunumlarını cihazınızın ekranında görüntüleyebilirsiniz.

Quickpoint, Microsoft Powerpoint 2000 veya sonraki sürümlerde .ppt biçiminde oluşturulmuş sunumların görüntülenmesini destekler. Belirtilen dosya biçimlerinin tüm çeşitleri veya özellikleri desteklenmez.

Ayrıca bkz: 'Ek bilgi', s. 19.

#### Sunumları görüntüleme

Slayt, anahat ve notlar görünümleri arasında geçiş yapmak için,  $\bigodot$  veya tuşuna basın.

Sunumda bir sonraki veya bir önceki slayda ilerlemek için, 🕟 veya 🕐 tuşuna basın.

Sunumu tam ekran boyutunda görüntülemek için, Seçenek > Tam ekran seçeneğini belirleyin.

Anahat görünümünde sunum anahattındaki öğeleri genişletmek için, Seçenek > Girişi genişlet seçeneğini belirleyin.

### Ek bilgi

#### Quickword, Quicksheet veya Quickpoint

uygulamalarında sorunlarla karşılaşırsanız, daha fazla bilgi için, www.quickoffice.com adresini ziyaret edin. Ayrıca, destek almak için, supportS60@quickoffice.com adresine e-posta da gönderebilirsiniz.

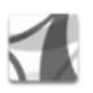

#### Adobe reader

Adobe Reader ile .pdf belgelerini aygıtınızın ekranında okuyabilirsiniz.

Bu uygulama telefonlar ve diğer mobil aygıtlarda ŞDF belgesi içeriği için optimum hale getirilmiştir ve PC sürümleriyle karşılaştırıldığında yalnızca sınırlı bir özellik kümesi sağlar.

Belgelere erişmek ve belgeleri açmak için:

- Ig tuşuna basın ve Ofis > Adobe PDF seçeneğini belirleyin. Aygıt hafızasında ve uyumlu bir hafıza kartında depolanan belgelere gitmek ve bunları açmak için, Seçenek > Dosya tara seçeneğini belirleyin.
- Alınan e-posta mesajlarından e-posta ekini açın (şebeke servisi).

- Bluetooth bağlantısını kullanarak Mesajlar menüsündeki Gelen Kutusu klasörünüze bir belge gönderin.
- Aygıt hafızasında ve hafıza kartında depolanan belgelere gitmek ve bunları açmak için Dosya yön. seçeneğini belirleyin.
- Web sayfalarını tarayın. Taramadan önce, aygıtınızda bir İnternet erişim noktasının kurulduğundan emin olun. Erişim noktaları hakkında daha fazla bilgi için, cihazınızın kullanım kılavuzuna bakın.

#### .pdf dosyalarını yönetme

.pdf dosyalarını taramak ve yönetmek için, *§* tuşuna basın ve Ofis > Adobe PDF seçeneğini belirleyin. Yeni dosyalarınız dosya görünümünde listelenir. Bir belgeyi açmak için, ona ilerleyin ve () tuşuna basın.

Ayrıca Seçenek seçeneğini belirleyebilir ve aşağıdakilerden birini de seçebilirsiniz:

Dosya tara — aygıtın hafızasındaki veya uyumlu bir hafıza kartındaki .pdf dosyalarını taramak için kullanılır.

Ayarlar – .pdf belgelerinin standart yakınlaştırma düzeyini ve görüntüleme modunu değiştirmek için kullanılır.

### .pdf dosyalarını görüntüleme

Bir .pdf dosyası açıkken Seçenek seçeneğini ve aşağıdakilerden birini belirleyin:

Yakınlaş./Uzaklaştır — yakınlaştırmak, uzaklaştırmak veya yakınlaştırma yüzdesini seçmek için kullanılır. Ayrıca belgeyi ekran genişliğinde yeniden boyutlandırabilir veya tüm .pdf sayfasını ekrana sığdırabilirsiniz.

Bul – belgede metin aramak için kullanılır.

**Görünüm** – belgeyi tam ekran görüntülemek için kullanılırr. Ayrıca .pdf belgesini her iki yöne doğru 90 derece döndürebilirsiniz.

Git – seçilen bir sayfaya, sonraki sayfaya, önceki sayfaya, ilk sayfaya veya son sayfaya gitmek için kullanılır.

Kaydet – dosyayı aygıt hafızasına veya uyumlu bir hafıza kartına kaydetmek için kullanılır.

Ayarlar – standart yakınlaştırma düzeyini ve standart görüntüleme modunu değiştirmek için kullanılır.

**Bilgiler** – .pdf belgesinin özelliklerini görüntülemek için kullanılır.

## Ek bilgi

Ek bilgi için <u>www.adobe.com</u> adresini ziyaret edin.

Uygulama hakkındaki soru, öneri ve bilgileri paylaşmak için <u>http://adobe.com/support/forums/main.html</u> adresindeki Adobe Reader for Symbian OS kullanıcı forumunu ziyaret edin.

## Araçlar

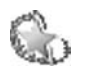

## Sett. wiz. 🔳

Sett. wiz. servis sağlayıcı bilgilerinizi temel alarak operatör (MMS, GPRS ve mobil İnternet), e-posta, bas-konuş (şebeke servisi) ve video paylaşımı (şebeke servisi) ayarları için cihazınızı yapılandırır.

Bu servisleri kullanmak için, servis sağlayıcınıza başvurarak bir veri bağlantısını veya başka servisleri etkinleştirmeniz gerekebilir.

fy tuşuna basın ve Araçlar > Sett. wiz. seçeneğini belirleyin.

#### E-posta

- E-posta ayarlarınızı yapılandırmayı seçtiğinizde, Sett. wiz., kullanılabilen servis sağlayıcınızı algılar ve onu onaylamanızı ister. Tamam'ı seçin veya başka bir servis sağlayıcıya ilerleyip Tamam'ı seçin.
- 2 Listeden e-posta servis sağlayıcınızı seçin.

- **3** Giden posta sunucunuzu seçin. Emin değilseniz varsayılan sunucuyu kullanın.
- 4 Sett. wiz., e-posta adresi, kullanıcı adı ve şifre bilgilerinizi girmenizi ister. Her birini sırayla seçin ve Seçenek > Değiştir seçeneğini belirleyin. Ayrıntıları girin ve Tamam seçeneğini belirleyin.
- 5 Bitirince Secenek > Tamam'ı seçin.
- 6 Belirtilen operatör (servis sağlayıcı) için posta kutusunu ayarlamak istediğinizi onaylamak üzere Tamam'ı seçin.
- 7 Tamam seçeneğini belirleyin.

#### Bas-konuş

- 1 Bas-konuş (Bas-konuş) (şebeke servisi) ayarlarınızı yapılandırmayı seçtiğinizde, Sett. wiz., kullanılabilen servis sağlayıcınızı algılar ve onu onaylamanızı ister. Tamam'ı seçin veya başka bir servis sağlayıcıya ilerleyip Tamam'ı seçin.
- 2 Bazı operatörler (kablosuz servis sağlyıcıları) kullanıcı adı, şifre ve takma ad ister. Her birini sırayla seçin ve Seçenek > Değiştir seçeneğini belirleyin. Ayrıntıları girin ve Tamam seçeneğini belirleyin.
- **3** Bitirince Secenek > Tamam'ı seçin.

4 Belirtilen operatör (kablosuz servis sağlayıcısı) için Bas-konuş ayarını yapmak istediğinizi onaylamak üzere Tamam'ı seçin.

#### Video paylaşımı

- Video paylaşımı (şebeke servisi) ayarlarınızı yapılandırmayı seçtiğinizde, Sett. wiz., kullanılabilen servis sağlayıcınızı algılar ve onu onaylamanızı ister. Tamam'ı seçin veya başka bir servis sağlayıcıya ilerleyip Tamam'ı seçin.
- 2 Bazı operatörler (kablosuz servis sağlayıcıları) video paylaşım adresi, kullanıcı adı ve şifre gerektirir. Her birini sırayla seçin ve Seçenek > Değiştir seçeneğini belirleyin. Ayrıntıları girin ve Tamam seçeneğini belirleyin.
- 3 Bitirince Secenek > Tamam'ı seçin.
- 4 Belirtilen operatör (kablosuz servis sağlayıcısı) için video paylaşımını ayarlamak istediğinizi onaylamak üzere Tamam'ı seçin.
- 5 Video paylaşım ayarlarını oluşturduktan sonra, Sett. wiz., kendi kartvizitinizi oluşturmak veya güncelleştirmek isteyip istemediğinizi sorar. Evet veya Hayır seçeneğini belirleyin.

### Operatör

- Operatör (kablosuz servis sağlayıcısı) ayarlarınızı yapılandırmayı seçtiğinizde, Sett. wiz., kullanılabilen servis sağlayıcınızı algılar ve onu onaylamanızı ister. Tamam'ı seçin veya başka bir servis sağlayıcıya ilerleyip Tamam'ı seçin.
- 2 Belirtilen operatör (kablosuz servis sağlayıcısı) için cihazınızı ayarlamak istediğinizi onaylamak üzere Tamam'ı seçin.

#### Ek bilgi

Sett. wiz. uygulamasıyla ilgili sorunlarla karşılaşırsanız, şu adresteki Nokia telefon ayarları web sitesini ziyaret edin: www.nokia.com/phonesettings.

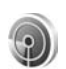

#### WLAN sihirbazı 🔳

WLAN sihirbazı, kablosuz bir LAN'a bağlanmanıza ve kablosuz LAN bağlantılarınızı yönetmenize yardımcı olur.

Bulunan kablosuz LAN'lara ilişkin arama sonuçları görüntülenirse (örneğin, WLAN ağı bulundu), bir İnternet erişim noktası oluşturmak ve bu IAP'yi kullanarak web tarayıcısını başlatmak için, durumu seçin, Web taramasını başlat seçeneğini belirleyin ve şebekeyi seçin.

Güvenli bir kablosuz LAN ° ebekesi seçerseniz, ilgili ° ifreleri girmeniz istenir. Gizli bir şebekeye bağlanmak için, doğru şebeke adını girmeniz gerekir (servis kümesi tanımlayıcısı, SSID).

Bir kablosuz LAN ağına bağlıysanız, İnternet erişim noktası adı ve bağlı görüntülenir. Bu IAP'yi kullanarak web tarayıcısını başlatmak için, durumu seçin ve Web taramaya devam seçeneğini belirleyin. Kablosuz LAN bağlantısını sonlandırmak için, durumu seçin ve WLAN bağlantısını kes seçeneğini belirleyin. Kablosuz LAN tarama kapalıysa ve herhangi bir kablosuz LAN bağlantınız yoksa, WLAN taraması kapalı görüntülenir. Taramayı açmak ve kullanılabilir kablosuz LAN'ları bulmak için, durumu seçin ve WLAN taraması kapalı seçeneğini belirleyin.

Kullanılabilir kablosuz LAN'ları aramaya başlamak için, bir durum seçin ve WLAN ağı ara seçeneğini belirleyin. Kablosuz LAN taramasını kapatmak için, bir durum seçin ve WLAN taramasını kapat seçeneğini belirleyin.

Menüde WLAN sihirbazına erişmek için, *§* tuşuna basın ve Internet > Araçlar > WLAN sihirbz. seçeneğini belirleyin.

## PC'niz için

#### Home Media Server ⊙

Önemli: Kablosuz yerel ağ bağlantınızın güvenliğini artırmak için her zaman mevcut şifreleme yöntemlerinden birini etkinleştirin. Şifreleme kullanımı, verilerinize izinsiz bir şekilde erişilme riskini azaltır.

Home Media Server, kablosuz LAN aracılığıyla uyumlu cihazlara bağlanmak için UPnP mimarisini kullanır. UPnP mimarisi kablosuz LAN bağlantısının güvenlik ayarlarını kullanır.

Home Media Server ile müzikleri resimleri ve video dosyalarını uyumlu PC'nizde otomatik olarak sınıflandırabilirsiniz. Özel müzik çalma listeleri, fotoğraf albümleri ve film koleksyonları oluşturabilirsiniz. Uyumlu medya dosyalarını cihazınıza aktarabilir, yedeklemek istediğiniz dosyaları da cihazınızdan PC'nize aktarabilirsiniz. Cihazınızı uzaktan kumada olarak kullanabilir ve cihaz veya PC'nizdeki medya dosyalarını televizyon, ses sistemi veya bilgisayar gibi ev ağındaki UPnP uyumlu medya oynatıcısı ile gösterebilirsiniz.

#### PC'ye Home Media Server Yükleme

Home Media Server uygulamasını, cihazınızla birlikte verilen CD-ROM'dan uyumlu PC'nize yükleyin. Home Media Server için Microsoft Windows 2000 veya Windows XP işletim sistemi gerekmektedir. PC'nizde güvenlik duvarı varsa, PC'nizin Nokia N80 ile çalışması için ayarlarını değiştirmeniz gerekebilir. Ekrandaki yükleme talimatlarını izleyin.

#### Medya dosyalarınızı yönetme

Şarkılarınızın, dijital fotoğraflarınızın ve video kliplerinizin kaydını tutmak için uyumlu PC'nizde bu dosyaların yerini belirleyin ve dosyaları veya klasörlerin tamamını Home Media Server'a ekleyin.

PC'nizde uyumlu medya dosyalarını sakladığınız klasörleri izleme klasörü olarak atayabilirsiniz. İzleme klasörüne yeni medya dosyaları yerleştirdiğinizde, Home Media Server bunları kitaplığınıza ekler ve güncel tutar.

#### PC'den cihazınıza dosya aktarma

1 Nokia N80'i kullanarak uyumlu PC'nizdeki Home Media Server'a bağlanın.

Uyumlu PC'nizde Home Media Server uygulamasını kullanarak, cihazlar menüsünden Nokia N80'i seçin.

- 2 Aktarmak istediğiniz medya dosyası kütüphanesini seçin.
- 3 Tek bir medya dosyası seçin.
- 4 Nokia N80'e dosya aktarma seçeneğini belirleyin.

#### Cihazınızdan PC'ye dosya aktarma

- Nokia N80 cihazınızı kullanarak, uyumlu PC'nizdeki Home Media Server'a bağlanın veya uyumlu PC'nizde Home Media Server uygulamasını kullanarak cihazlar menüsünden Nokia N80 cihazınızı seçin.
- 2 Aktarmak istediğiniz dosyayı seçin.
- Uyumlu PC'nizdeki Home Media Server'a dosya aktarma seçeneğini belirleyin.

# Başka cihazlarda PC'nizden dosya gösterme

Nokia N80'l, uyumlu PC'nizdeki Home Media Server'dan uyumlu medya dosyalarını ev ağınızda bulunan başka UPnP uyumlu cihazda göstermek için uzaktan kumanda olarak kullanabilirsiniz. Örneğin Nokia N80 bilgisayarınızda kayıtlı olan müzik dosyalarının UPnP uyumlu multimedya alıcısı kullanan UPnP uyumlu ev ses sistemleriyle çalınmasını kontrol etmek için kullanılabilir.

#### Cihazınızla medya dosyalarını kontrol etme

- Nokia N80'i kullanarak uyumlu PC'nizdeki Home Media Server'a bağlanın.
- 2 Kontrol etmek istediğiniz dosyanın bulunduğu medya kütüphanesini seçin.
- 3 Medya dosyasını seçin.
- 4 Dosyanın gösterileceği uyumlu cihazı seçin.

#### Daha fazla bilgi

Home Media Server hakkında daha fazla bilgi almak için, www.simplecenter.net/nokia adresini ziyaret edin veya Home Media Server uygulamasında Yardım'ı açmak için F1 tuşuna basın.

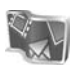

## Nokia Lifeblog 🔳 💿

Nokia Lifeblog, cihazınızla topladığınız öğelerin multimedya günlüğünü tutan bir cep telefonu ve PC yazılımı birleşimidir. Nokia Lifeblog, fotoğraflarınızı, videolarınızı, seslerinizi, kısa mesajlarınızı, multimedya mesajlarınızı ve web günlüğü gönderilerinizi, tarayabileceğiniz, arayabileceğiniz, paylaşabileceğiniz, yayımlayabileceğiniz ve yedekleyebileceğiniz bir kronolojiye göre düzenler. Hem PC için Nokia Lifeblog hem de cep telefonu için Nokia Lifeblog, öğelerinizi başkalarına göstermek üzere göndermenize veya web günlüğüne kaydetmenize olanak tanır.

Cep telefonu için Nokia Lifeblog, multimedya öğelerinizi otomatik olarak izler. Öğelerinizi taramak, başkalarına göndermek veya Web'de yayımlamak için cihazınızdaki Nokia Lifeblog özelliğini kullanın. Cihazınızdaki öğeleri uyumlu PC'nize aktarmak veya PC'nizdeki öğelerle senkronize etmek için cihazınızı bir USB veri kablosuyla veya Bluetooth bağlantısı üzerinden PC'nize bağlayın.

PC için Nokia Lifeblog, cihazınızla topladığınız öğeleri kolayca taramanızı ve bu öğelerde arama yapmanızı sağlar. USB kablosu veya Bluetooth bağlantısı kullanarak tek-tuşla sık kullandığınız resimleriniz, videolarınız, kısa mesajlarınız ve multimedya mesajlarınız cihazınıza geri aktarılır.

Güvenli saklama için, sabit diskinizi, uyumlu CD'leri, uyumlu DVD'leri, uyumlu çıkartılabilir sürücünüzü veya uyumlu ağ sürücünüzü kullanarak Nokia Lifeblog veritabanınızı yedekleyebilirsiniz. Ayrıca, öğelerinizi uyumlu web günlüğünüze (blog) de gönderebilirsiniz.

Cihazınızda Lifeblog'u başlatmak için, *S* tuşuna basın ve Klasörüm > Lifeblog > Seçenek > Aç seçeneğini belirleyin.

### PC'nize yükleme 💿

Nokia Lifeblog'u uyumlu bir PC'ye yüklemeden önce aşağıdakilere gereksiniminiz vardır:

- 1 GHz Intel Pentium veya eşdeğeri, 128 MB RAM
- 400 MB kullanılabilir sabit disk alanı (Microsoft DirectX ve Nokia PC Suite yüklenmesi gerekiyorsa)
- 1024x768 çözünürlüklü ve 24-bit renkli grafik yeteneği
- 32 MB grafik kartı
- Microsoft Windows 2000 veya Windows XP

Lifeblog'u PC'nize yüklemek için:

- 1 Cihazla birlikte verilen CD-ROM'u takın.
- 2 Nokia PC Suite uygulamasını yükleyin (USB bağlantısı için Nokia Bağlantı Kablosu sürücülerini içerir).
- 3 PC için Nokia Lifeblog uygulamasını yükleyin.

Microsoft DirectX 9.0 PC'nizde yüklü değilse, Nokia Lifeblog for PC uygulamasıyla birlikte yüklenir.

#### Cihazınızla PC'niz arasında bağlantı oluşturma

Cihazınızı ve uyumlu PC'yi, uyumlu bir USB kablosu kullanarak bağlamak için:

1 Nokia PC Suite uygulamasını yüklediğinizden emin olun.

- 2 USB veri kablosunu cihaza ve PC'ye bağlayın. Nokia PC Suite uygulamasını yükledikten sonra cihazınızı PC'ye ilk kez bağladığınızda, PC cihazınızla ilgili sürücüyü yükler. Bu işlem biraz zaman alabilir.
- 3 Nokia Lifeblog PC uygulamasını başlatın.

Cihazınızı ve uyumlu PC'yi Bluetooth kablosuz iletişim teknolojisini kullanarak bağlamak için:

- 1 Nokia PC Suite'i PC'nize yüklemiş olduğunuzdan emin olun.
- 2 Cihazınızı ve PC'nizi Bluetooth kablosuz teknolojisi üzerinden Nokia PC Suite uygulamasında Bağlanın seçeneğini kullanarak eşleştirdiğinizden emin olun. 'Nokia PC Suite', s. 29'e ve cihazınızın kullanım kılavuzuna bakın.
- **3** Cihazınızda ve PC'de Bluetooth bağlantısını etkinleştirin. Ayrıntılar için, cihazınızın kullanım kılavuzuna ve PC'nin belgelerine bakın.

## Öğeleri kopyalama

Cihazınızı USB veri kablosuyla veya Bluetooth bağlantısı üzerinden uyumlu bir PC'ye bağladığınızda, öğelerinizi cihazınız ve PC'niz arasında kopyalayabilirsiniz.

Cihazınızdaki yeni veya düzenlenmiş öğelerinizi PC'nize kopyalamak ve PC'nizdeki seçili öğeleri cihazınıza kopyalamak için:

1 PC'nizdeki Nokia Lifeblog uygulamasını başlatın.

2 Nokia Lifeblog PC uygulamasında, Dosya > Telefondan ve Telefona kopyala seçeneğini belirleyin.

Cihazınızdaki yeni öğeler PC'nize kopyalanır. PC'nizde bulunan ve Telefona görünümünde yer alan öğeler, cihazınıza kopyalanır.

#### Web'e Gönderme

En iyi Nokia Lifeblog öğelerinizi paylaşmak için, bunları diğer kişilerin de görebileceği şekilde, İnternet'teki web günlüğünüze gönderin.

Öncelikle bir web günlüğü servisinde hesap oluşturmanız, gönderilerinizin gideceği yer olarak kullanacağınız bir veya birden çok web günlüğü oluşturmanız ve bu web günlüğü hesabını Nokia Lifeblog'a eklemeniz gerekir. Nokia Lifeblog için önerilen web günlüğü servisi, Six Apart'tan TypePad'dir (www.typepad.com).

Cihazınızda, web günlüğü ayarlarına Nokia Lifeblog'daki web günlüğü hesabını ekleyin. PC'nizde ise, Edit log accounts penceresinde bulunan hesapları düzenleyin.

Öğeleri cihazınızdan Web'e göndermek için:

- Timeline veya Favourites klasöründen Web'e göndermek istediğiniz öğeleri seçin.
- 2 Secenek > Post to Web seceneğini belirleyin.
- 3 Bu özelliği ilk kez kullanıyorsanız, Nokia Lifeblog web günlüğü sunucusundan bir web günlüğü listesi alır.

- 4 Web günlüğüne gönderme iletişim kutusu açılır. Post to: listesinden kullanmak istediğiniz web günlüğünü seçin. Yeni web günlükleri oluşturduysanız, web günlüğü listesini güncellemek için Seçenek > Refresh blog list seçeneğini belirleyin.
- 5 Gönderiniz için bir başlık ve alt yazı girin. Ana metin alanında daha uzun bir anlatım veya açıklama da yazabilirsiniz.
- 6 Her şey hazır olduğunda, Seçenek > Send seçeneğini belirleyin.

Öğeleri PC'nizden Web'e göndermek için:

- 1 Timeline veya Favourites klasöründe Web'e göndermek istediğiniz öğeleri (en çok 50 adet) seçin.
- 2 Dosya > Post to the Web... seçeneğini belirleyin. Post to the Web penceresi açılır.
- 3 Gönderiniz için bir başlık ve alt yazı girin. Ana metin alanında daha uzun bir anlatım veya açıklama da yazabilirsiniz.
- 4 Post to: listesinden kullanmak istediğiniz web günlüğünü seçin.
- 5 Her şey hazır olduğunda, Gönder düğmesini tıklatın.

### Öğeleri başka kaynaklardan alma

Aygıtınızın .jpeg görüntülerinin yanı sıra, Nokia Lifeblog'a diğer kaynaklardan (örneğin CD, DVD veya sabit diskinizdeki klasörler) .jpeg görüntüleri ve .3gp ve .mp4 video klipleri, .amr ses dosyaları ve .txt metin dosyaları aktarabilirsiniz.

Uyumlu bir PC'den, PC için Nokia Lifeblog'a görüntü veya video almak için:

- 1 Timeline or Favourites içinde, Dosya > Import from PC... seçeneğini belirleyin. Import penceresi açılır.
- 2 Listeyi tarayarak görüntü, video, ses veya metin dosyasını bulun veya almak istediğiniz dosyayı diğer klasörlerde arayın. Diğer sürücüleri veya cihazları taramak için Look in listesini kullanın.
- 3 Bir klasör, dosya veya birkaç dosya seçin. Preview: bölmesini kullanarak bunların içeriğini görüntüleyebilirsiniz.
- 4 Klasörü (alt klasörler de dahil olmak üzere) veya seçili dosyaları almak için, Al düğmesini tıklatın.

#### Zaman çizgisi ve Favoriler'i tarayın

PC'nizde Nokia Lifeblog uygulamasını başlattığınızda, Timeline ve Favourites görünümlerinde gezinmenizi sağlayacak birkaç yol vardır. En hızlı yol, sürgünün tutma yerini tutarak bunu ileri veya geri, hızlı veya yavaş taşımaktır. Bir diğer seçenek de, bir tarih seçmek üzere zaman çubuğunu tıklatmak, Go to date... özelliğini kullanmak veya ok tuşlarını kullanmaktır.

#### Daha fazla bilgi

Web günlüğü servisleri ve bunların Nokia Lifeblog uyumluluğu hakkında daha fazla bilgi için www.nokia.com/lifeblog adresini ziyaret edin veya Nokia Lifeblog PC uygulamasında F1 tuşuna basarak Nokia Lifeblog Yardımı'nı açın.

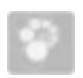

### Nokia PC Suite 💿

Nokia PC Suite, Nokia N80 ile kullanılmak üzere geliştirilen bir PC uygulamaları grubudur.

Nokia PC Suite'i yüklemek ve kullanmak için, Microsoft Windows 2000 veya XP çalıştıran ve USB kablosu veya Bluetooth bağlantısı ile uyumlu olan bir PC'ye gereksiniminiz vardır. Nokia PC Suite'i kullanmadan önce uygulamayı PC'nize yüklemeniz gerekir. Daha fazla bilgi için, cihazla birlikte verilen CD-ROM'a bakın.

CD-ROM'da Nokia PC Suite için elektronik biçimde tam bir kullanım kılavuzu bulunmaktadır. Daha fazla bilgi edinmek ve Nokia PC Suite'in en son sürümünü indirmek için www.nokia.com/pcsuite adresini ziyaret edin.

Nokia PC Suite'te bulunan bazı yararlı uygulamalar şunlardır: Bağlanın - Uyumlu PC'nize cihazınızı ilk kez bağlamak içindir.

Senkronize et - Cihazınız ile uyumlu bir PC kişisel bilgi yöneticisi (PIM) arasında, Nokia PC Sync'i kullanarak rehberinizi, takviminizi, yapılacak işlerinizi ve not alınan öğelerinizi senkronize etmek içindir.

Yedekle - Content Copier kullanarak cihazınızdaki verileri yedeklemek veya kaydedilmiş verileri uyumlu PC'den cihaza geri yüklemek içindir.

Görüntüleri depola - Image Store ile, cihazınızdaki görüntüleri ve video klipleri uyumlu bir PC'de saklamak içindir.

Dosya Yöneticisi - Nokia Phone Browser ile, Microsoft Windows Gezgini üzerinden, cihaz klasörlerinizin içeriğini yönetmek içindir.

Müzik aktar - Nokia Music Manager ile, uyumlu bilgisayarınızda dijital müziklerinizi oluşturmak, düzenlemek ve bunları uyumlu bir cihaza aktarmak içindir.

İnternet'e bağlan - One Touch Access ile, cihazınızı modem olarak kullanarak ağ bağlantısı kurmak içindir.

Multimedyayı görüntüle - Nokia Multimedia Player ile, görüntüleri ve videoları görüntülemek, video ve ses dosyalarını dönüştürmek içindir.

### Daha fazla bilgi

Daha fazla bilgi edinmek ve Nokia PC Suite'in en son sürümünü indirmek için www.nokia.com/pcsuite adresini ziyaret edin.

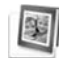

# Adobe Photoshop Album Starter Edition ⊙

Adobe Photoshop Album Starter Edition 3.0, uyumlu bir PC kullanarak fotoğraflarınızı bulmanıza, onarmanıza ve kolayca paylaşmanıza yardımcı olur. Bu Starter Edition sürümüyle şunları yapabilirsiniz:

- Kolayca bulabilmek için, fotoğraflarınızı etiketleyerek düzenleyebilirsiniz.
- Tüm dijital fotoğraflarınızı tek bir yerde görmek üzere ajanda görünümünü kullanabilirsiniz.
- Genel fotoğraf kusurlarını düzeltebilirsiniz.
- Fotoğraflarınızı birçok şekilde paylaşın: E-postayla gönderin, evde basın veya bunları uyumlu mobil cihazlara gönderin.

#### Yükleme

Adobe Photoshop Album Starter Edition uygulamasını, cihazınızla birlikte verilen CD-ROM'dan uyumlu PC'nize yükleyin. Starter Edition için Microsoft Windows 2000 veya XP işletim sistemi, cihazınız ile PC arasındaki bağlantı için Nokia PC Suite 6.5 veya üst sürümü, video klipleri görüntülemek ve düzenlemek için Apple QuickTime 6.5.1 veya üst sürümü gereklidir.

Nokia Pc Suite, cihazınızla birlikte verilen CD-ROM'da bulunabilir. Sisteminizde Apple QuickTime yüklü değilse, www.apple.com/quicktime/download adresinden yükleyebilirsiniz. Ekrandaki yükleme talimatlarını izleyin.

#### Nokia N80'den PC'ye fotoğraf ve video klip aktarma

Fotoğraflarınızı cihazınızdan Starter Edition uygulamasına aktarmanın iki yolu vardır.

Fotoğrafları ve video klipleri uyumlu bir PC'ye otomatik olarak aktarmak için:

- 1 USB kablosu kullanarak cihazınızı uyumlu PC'nize bağlayın. PC'de Adobe Photo Downloader iletişim kutusu açılır ve son aktarmadan bu yana çekilen yeni görüntü ve video dosyaları otomatik olarak seçilir.
- 2 Aktarmayı başlatmak için, Fotoğraf Al seçeneğini tıklatın. Seçilen tüm dosyalar Starter Edition uygulamasına alınır. Cihazınızın Galeri klasöründe oluşturduğunuz albümler otomatik olarak Starter Edition'a aktarılır ve etiket olarak tanımlanır.
- **3** Dosyalar Starter Edition'a aktarıldıktan sonra, bunları cihazınızdan silmeyi seçebilirsiniz.

Otomatik Adobe Photo Downloader iletişim kutusunu etkinleştirmek veya devre dışı bırakmak için, görev çubuğundaki simgeyi sağ tıklatın.

Fotoğrafları uyumlu bir PC'ye el ile aktarma:

- 1 USB kablosunu veya Bluetooth bağlantısını kullanarak cihazınızı uyumlu bir PC'ye bağlayın.
- 2 Starter Edition uygulamasını başlatın.
- 3 Kısayollar çubuğunda, Fotoğrafları al > Kameradan, Cep Telefonundan veya Kart Okuyucudan seçeneğini tıklatın. Adobe Photo Downloader iletişim kutusu açılır.
- 4 Aktarmayı başlatmak için Fotoğrafları Al seçeneğini tıklatın. Seçilen tüm dosyalar Starter Edition uygulamasına alınır. Cihazınızın Galeri klasöründe oluşturduğunuz albümler otomatik olarak Starter Edition'a aktarılır ve etiket olarak tanımlanır.
- 5 Dosyalar Starter Edition'a aktarıldıktan sonra, bunları cihazınızdan silebilirsiniz.

# PC'den Nokia N80'e fotoğraf ve video klip aktarma

Düzenlenen fotoğrafları ve video klipleri cihazınıza geri aktarmak için:

- 1 USB kablosunu veya Bluetooth bağlantısını kullanarak cihazınızı uyumlu bir PC'ye bağlayın.
- 2 Starter Edition uygulamasını başlatın.

- **3** Cihazınıza aktarmak istediğiniz fotoğrafları ve videoları seçin.
- 4 Kısayol çubuğunda Paylaş tuşunu tıklatın ve Cep Telefonuna Gönder seçeneğini belirleyin.
- 5 Tamam tuşunu tıklatın.

#### Fotoğrafları tarihe göre düzenleme ve bulma

Starter Edition, fotoğraflarınızın kolayca bulunabilmesi için bunları tarihlerine göre otomatik olarak düzenler. Fotoğrafları tarihe göre bulmanın iki yolu vardır: fotoğraf deposu ve takvim görünümü.

Fotoğraf deposunu kullanarak fotoğraflarınızı bulmak için:

- 1 Kısayollar çubuğunda Fotoğraf Deposu seçeneğini belirleyin.
- 2 Kısayollar çubuğunun altındaki zaman çizgisinde, görüntülemek istediğiniz fotoğrafların ayını seçin. O aya ait fotoğraflar fotoğraf deposunda gösterilir.

Takvim görünümünü kullanarak fotoğraflarınızı bulmak için:

- 1 Kısayollar çubuğunda Takvim Görünümü seçeneğini belirleyin.
- 2 Takvim görünümünde, o güne ait tüm fotoğrafları görüntülemek üzere bir gün seçin.

**3** Takvimin üst tarafında bulunan ok düğmelerini kullanarak aylar arasında ilerleyin.

#### Etiketleri kullanarak fotoğrafları düzenleme ve bulma

Fotoğrafları kişi, yer, etkinlik ve diğer özelliklerine göre anahtar kelime etiketlerini kullanarak bulabilirsiniz. Fotoğraflarınızı etiketlediğinizde, her fotoğraf için dosya adı, tarih veya klasör anımsamanız gerekmez. Etiket bölmesini açmak için, kısayol çubuğunda Düzenle tuşunu tıklatın.

Kendi etiketinizi oluşturmak için:

- 1 Etiket bölmesinde Yeni tuşunu tıklatın ve Yeni Etiket seçeneğini belirleyin.
- 2 Etiketi hangi alt kategori altında listelemek istediğinizi belirlemek için, Etiket Oluştur iletişim kutusunda Kategori menüsünü kullanın.
- **3** Ad metin kutusuna, etikete vermek istediğiniz adı girin.
- 4 Not metin kutusuna, etiket hakkında eklemek istediğiniz bilgileri girin.
- 5 Tamam tuşunu tıklatın.

Etiket, Etiket bölmesinde, seçtiğiniz kategorinin veya alt kategorinin altında görünür.

Bir fotoğrafa etiket eklemek için, etiketi Etiket bölmesinden fotoğraf deposundaki fotoğrafın üstüne sürükleyin.

Fotoğraflarınızı bulmak için Etiket bölmesinde bir etiketi çift tıklattığınızda, arama işlemi, söz konusu etiketin eklendiği tüm fotoğrafları bulur.

Fotoğraf aralığını daraltmak ve belirli bir aya geçiş yapmak için zaman çizelgesindeki çubuğu tıklatın.

Cihazda yeni bir albüm oluşturduğunuzda, buna fotoğraf eklediğinizde ve fotoğrafları Starter Edition uygulamasına aktardığınızda, albüm bilgileri, Alınan etiketler altında yeni bir etiket olarak gösterilir.

#### Fotoğraflarınızı onarma

Fotoğrafla ilgili en yaygın sorunları çözmek için:

- 1 Fotoğraf deposundaki bir fotoğrafı seçin.
- 2 Kısayollar çubuğunda Fotoğraf onar tuşunu tıklatın. Starter Edition, düzenleme için orijinal fotoğraf dosyasının bir kopyasını oluşturur. Fotoğrafı otomatik olarak onarmak için, Otomatik Akıllı Onarma seçeneğini belirleyin. Fotoğrafı el ile onarmak için, Fotoğraf Onarma Penceresi. seçeneğini belirleyin ve aşağıdakiler arasından seçim yapın: Genel – Renk, seviyeler, kontrast veya netlik için otomatik düzeltmeyi seçer.

Kırp – Kompozisyonu geliştirmek veya bir görüntüye vurgu eklemek için fotoğrafı kırpar.

Kırmızı Göz – Kamera flaşının neden olduğu kırmızı göz etkisini düzeltir.

#### Videolarınızı oynatma ve düzenleme

Videolarınızı oynatmak için, video dosyasını çift tıklatın ve video penceresi altında Oynat tuşunu tıklatın.

Mobil filmlerinizde sahneleri düzeltmek, yeniden düzenlemek ve silmek için:

- Film dosyasını sağ tıklatın ve Mobil Filmi Düzenle seçeneğini belirleyin. Videonuzun birinci karesini video penceresinde görürsünüz. Video penceresinin altındaki zaman çizgisinde bulunan mavi işaretçi, görüntülemekte olduğunuz kareyi gösterir.
- 2 Oynatmak, duraklatmak, durdurmak, başa gitmek veya sona gitmek için, video penceresinin altındaki kontrol düğmelerini kullanın. Zaman çizgisindeki mavi işaretçiyi sürükleyerek video üzerinde hareket edebilirsiniz.
- 3 Kırpmak, yeniden düzenlemek veya silmek üzere videonun bir bölümünü seçmek için aşağıdakilerden birini yapın:
  - Zaman çizgisinin başında ve sonunda bulunan seçim tutamaçlarını sürükleyin.

 Seçimin başlangıç zamanını işaretlemek için, ÜstKrkt tuşunu basılı tutarak zaman çizgisinde bir yeri tıklatın. Bitiş zamanını işaretlemek için, Ctrl tuşunu basılı tutarak zaman çizgisinde bir yeri tıklatın.

Bir seçimi belirledikten sonra, seçim çubuğunu zaman çizgisinde sürükleyebilirsiniz.

4 Videonun seçili bölümünü silmek için, araç çubuğunda Sil düğmesini tıklatın.

Seçimi kırpmak ve dışında kalan parçaları silmek için, Araç çubuğunda Kırp düğmesini tıklatın.

Seçimi kopyalamak ve zamandaki başka bir noktaya yapıştırmak için, araç çubuğunda Kopyala düğmesini tıklatın. Zaman çizgisindeki mavi işaretçiyi istediğiniz noktaya sürükleyin ve Yapıştır düğmesini tıklatın.

#### Daha fazla bilgi

Program işlevleri hakkında ek yardım için, ana menüde Yardım > Adobe Photoshop Album Yardımı'nı seçin.

Starter Edition hakkında daha fazla bilgi almak için, www.adobe.com/products/photoshopalbum/starter.html adresini ziyaret edin.